# Solarbank Dual System Installation Instruction

**Overview** 

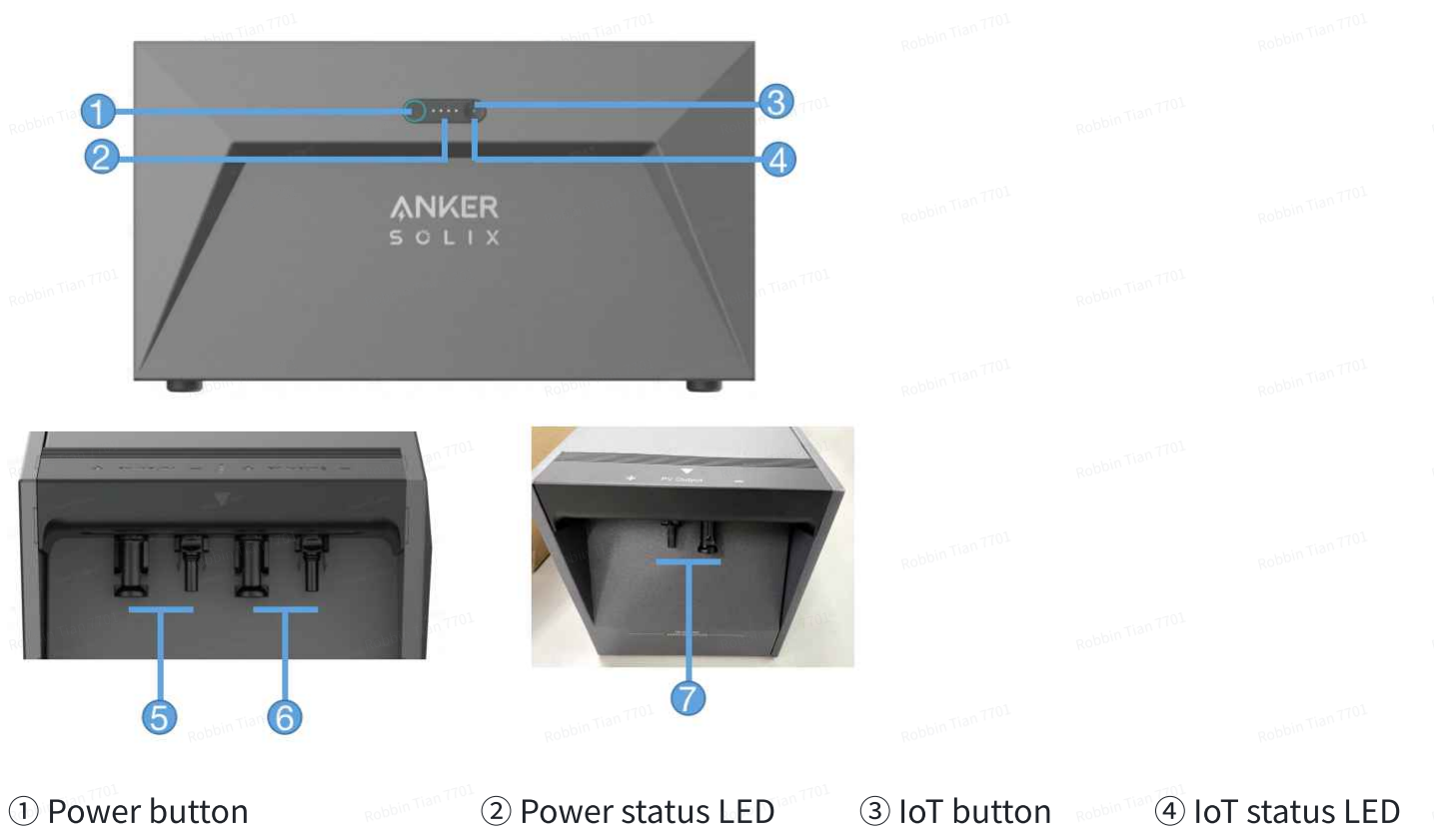

⑤ MC4 terminals for PV input 1

⑥ MC4 terminals for PV input 2

⑦ MC4 terminals for PV output

### **Button Controls**

| Button                    | Action                     | Function                    |
|---------------------------|----------------------------|-----------------------------|
| $\bigcirc \dots \bigcirc$ | Press for 2 seconds        | Turn Solarbank on           |
|                           | Press for 2 seconds        | Turn Solarbank off          |
|                           | Press once when powered on | Check current battery level |
|                           | Press once                 | Enable Internet connection  |
| Robbin                    | Press for 2 seconds        | Disable Internet connection |
|                           | LITTOT TOL                 | 10T mart                    |

| Press for 7 seconds                             | Reset Bluetooth and Wi-Fi |  |
|-------------------------------------------------|---------------------------|--|
| Simultaneously press for at least<br>15 seconds | Reset Solarbank           |  |

# LED Guide

| LED Robbin T       | Indication              | Status                       |  |
|--------------------|-------------------------|------------------------------|--|
|                    | Breathing white         | Being charged                |  |
| Robbin Tian TTO    | Steady white(last 2min) | Current battery level        |  |
| $\bigcirc \cdots $ | Flashing green          | Disconnected to the Internet |  |
| shin Tian TTO      | Steady green            | Connected to the Internet    |  |
|                    | Light off               | Connection disabled          |  |
|                    | Flashing red            | Malfunction warning          |  |

# How to connect

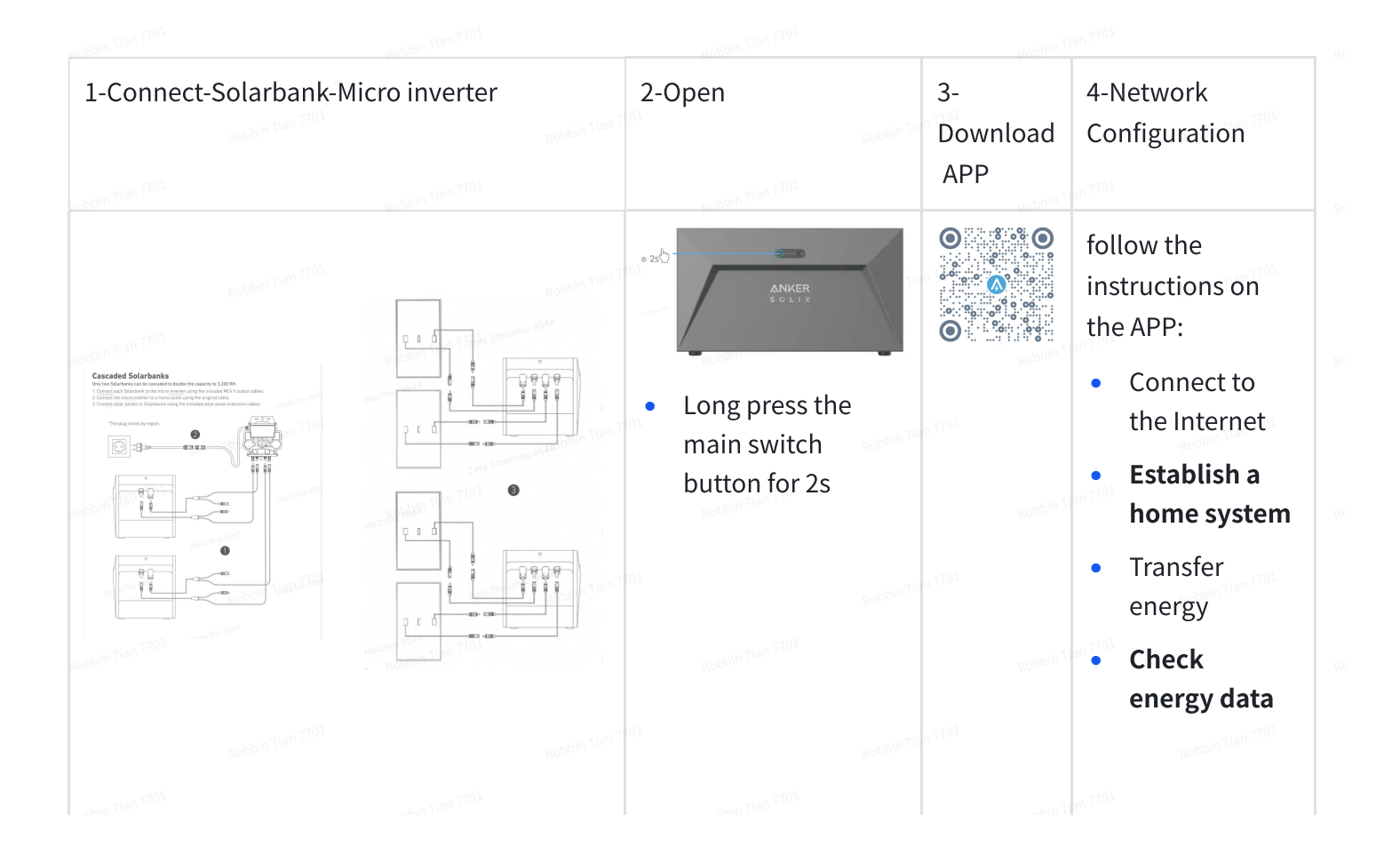

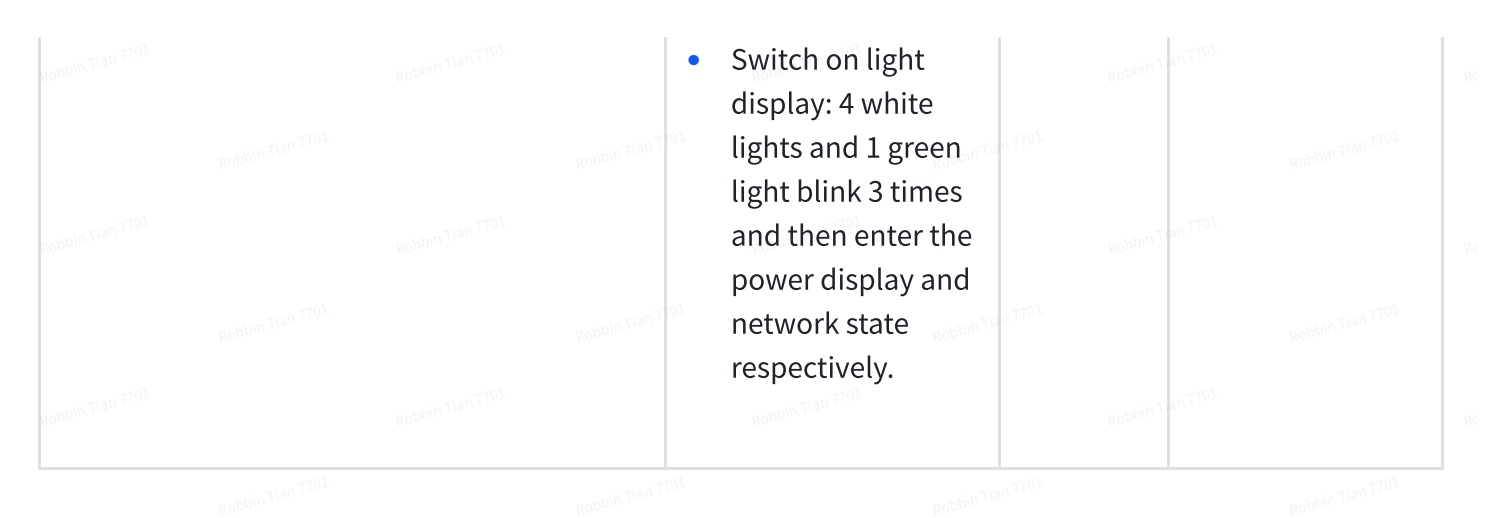

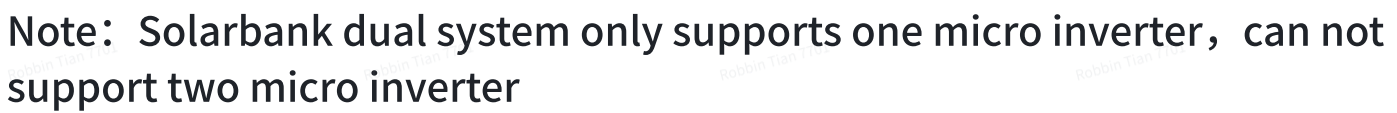

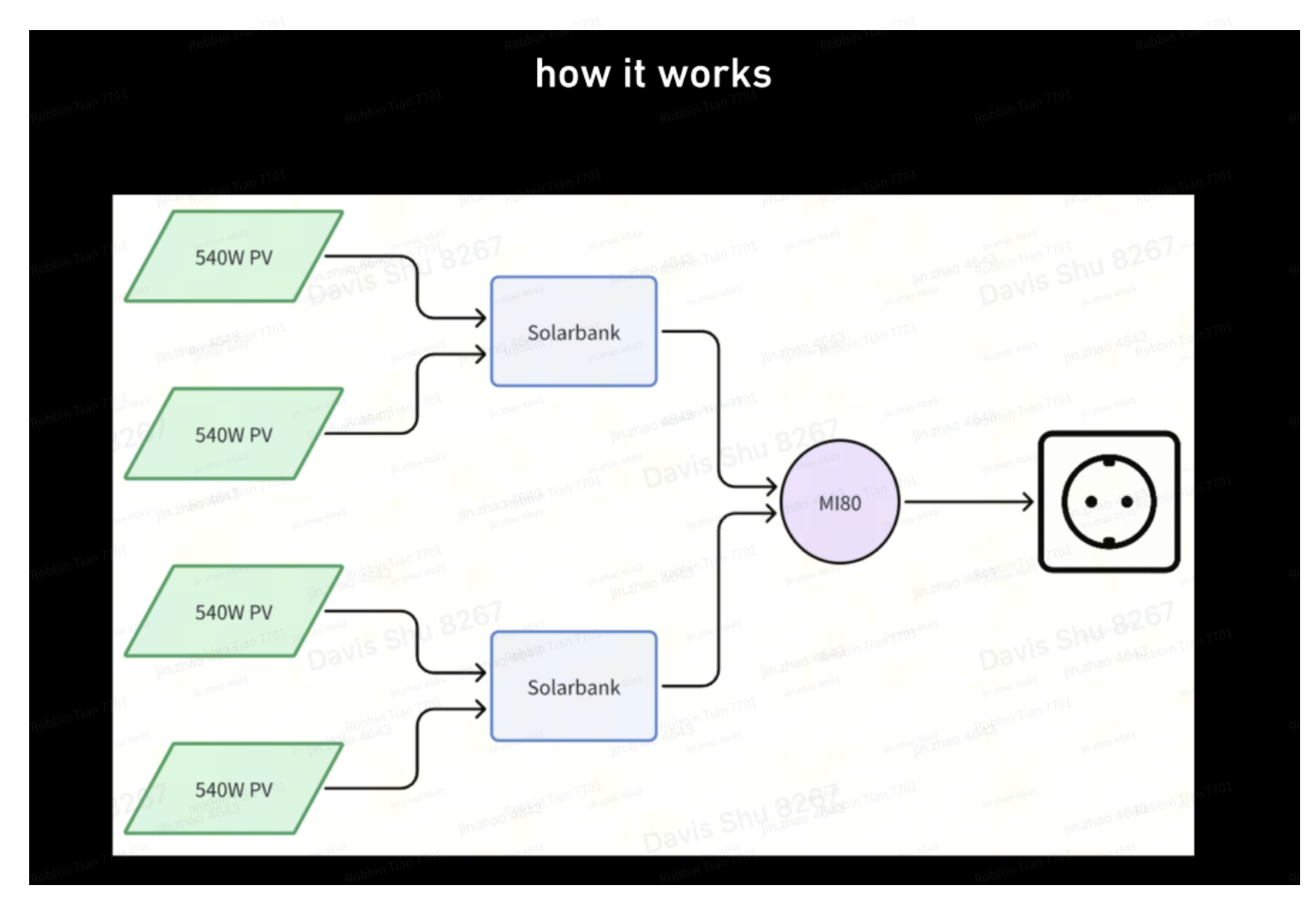

### Way to connect dual system

Only two Solarbanks can be cascaded to double the capacity to 3,200 Wh.

- 1. Connect each Solarbank to the micro inverter using the included MC4 Y output cables.
- 2. Connect the micro inverter to a home outlet using the original cable.
- 3. Connect solar panels to Solarbanks using the included solar panel extension cables.

# Using the App

### Anker App for Smart Control

Download the Anker app to get full functionality of your Solarbank.

1. Download the Anker app from the App Store (iOS devices) or Google Play (Android devices), or by scanning the QR code. After installing the app, sign up for an account.

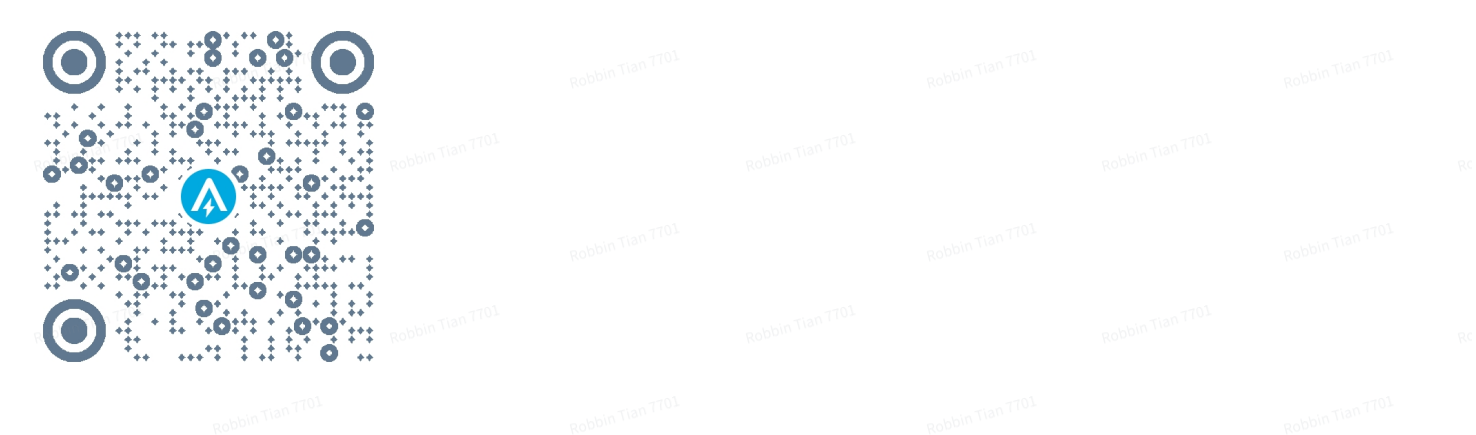

- 2. Follow the on-screen instructions to complete the setup.
- **Connect to the Internet**: To remotely interact with your home system, connect your Solarbank to the Internet via Wi-Fi 2.4G or Bluetooth 4.0 network.
- **Establish a home system**: Create a home system or join an existing one. You can monitor energy flow and make an energy plan for your home.
- **Transfer energy**: Customize your energy usage and storage preferences by period.
- **Check energy data**: Get insight into your system's energy generation, usage, and storage with energy graphs.
- 3. When the app is successfully launched, you will be directed to the login page.

Please be reminded that the country region MUST match where you live. An incorrect country region may cause a device connection failure.

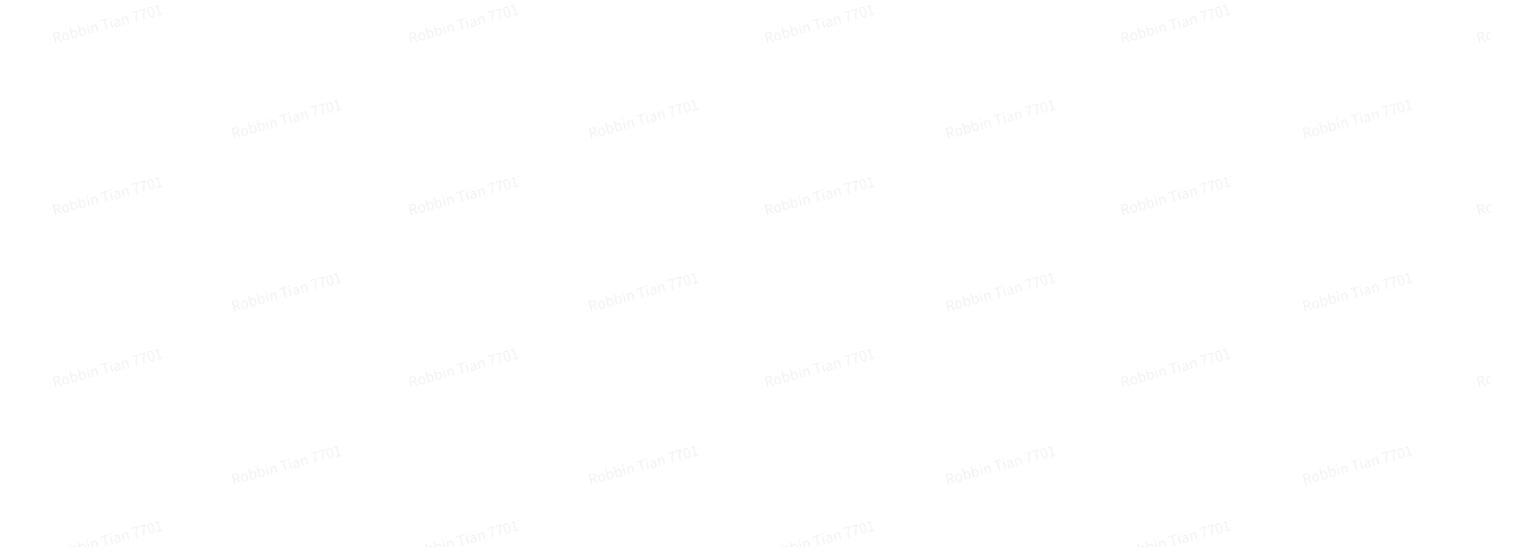

| 10:57 Robbin Tian TTOL       | <b>.</b> ⊪ ≎ ∎.  | Robbin  | 10:57                                                                                                    | ſ                                                                                                    | .ul 🗢 🔳                                                         |  |
|------------------------------|------------------|---------|----------------------------------------------------------------------------------------------------|----------------------------------------------------------------------------------------------------|-----------------------------------------------------------------|--|
|                              | USA O-           | Robbin  | To protect your da<br>device's informati<br>your region.<br>Please select your<br>the devices if you<br>from the previous | Choose Region<br>Internation<br>ta privacy and securi<br>on will only be stored<br>r actual region. You ca<br>choose a new region for<br>one | ty, your<br>on a server in<br>innot access<br>that is different |  |
| Robbin Tian TTOL<br>Email    |                  |         | Q German                                                                                                    | y In Tian TTOL                                                                                                    | 0                                                               |  |
| Robbin Tian TTOL<br>Password |                  | Robbin  | USA(Current)                                                                                                    |                                                                                                    | Robbin Tian TTOL                                                |  |
| Robbir Tian TTOL             | Robbin Tian TTOL |         | Germany                                                                                                    |                                                                                                    | +49                                                             |  |
| Sign In                      | Sign Up          | Robbin  |                                                                                                    |                                                                                                    | Robbin Tian 7701                                                |  |
| Robbir Tian TTOL             | Robbin Tian TTOL |         | "Germany"                                                                                                    |                                                                                                    |                                                                 |  |
| Robbin Tian TTOL             |                  | Robbits | q w e i                                                                                                    | rtyu<br>fah                                                                                                    | i o p                                                           |  |
| Robbin Tian TTOL             | Robbin Tian 7701 |         |                                                                                                    | c v b i                                                                                                    | n m 🛛                                                           |  |
| Robbin Tian TTOL<br>Skip     |                  | Robbin  | 123                                                                                                    | space                                                                                                    | done                                                            |  |
| ubin Tian TTO1               | thin Tian TTO1   |         | ⊕                                                                                                    | 10TT 999                                                                                                    | Ŷ                                                               |  |

4. You can login via an Anker account, Amazon, or Apple ID.

If you do not have an Anker account, you can tap [Sign Up] to register:

• Please prepare an email for the registration process. Passwords must contain 8-20 characters, uppercase and lowercase letters, numbers, and symbols.

### **Network Configuration**

Before configuring, please ensure the network is working well. Keep good quality Wi-Fi signal strength and do not place the device too far away from the router.

| Step 1 | 1. Press and hold the<br>Turn on your Solarb                                        | left button on the device f<br>pank.                               | or 2 seconds        |
|--------|-------------------------------------------------------------------------------------|--------------------------------------------------------------------|---------------------|
|        |                                                                                     |                                                                    |                     |
| Step 2 | <ul> <li>2. Press the right butt</li> <li>When the green configuration m</li> </ul> | on on the device. Enable N<br>light flashes, the device i<br>node. | Wi-Fi mode.<br>s in |
|        |                                                                                     |                                                                    |                     |

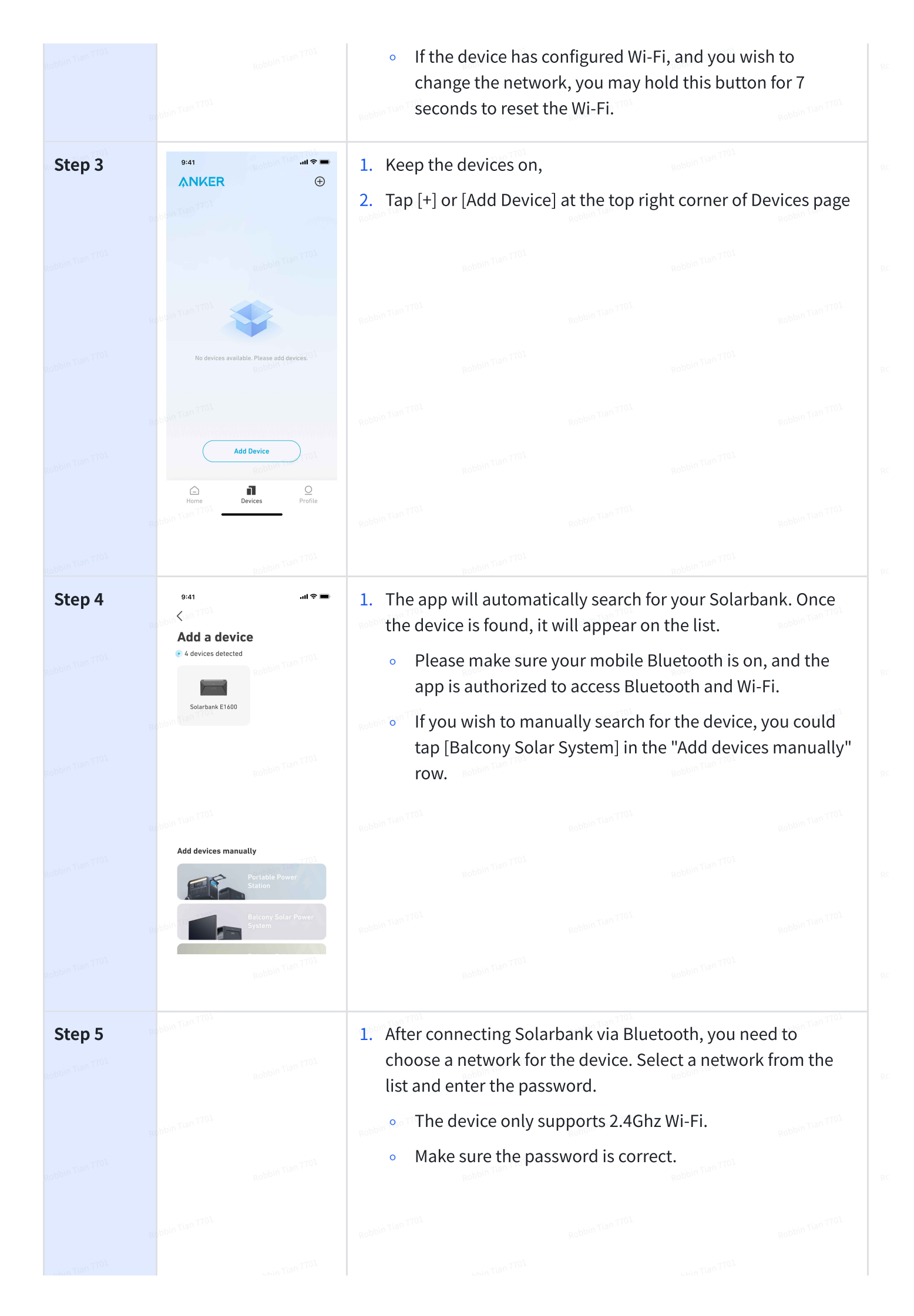

|        | 9:41<br>K                                                                                                    |                                                               |              |                  |                 |                  |
|--------|----------------------------------------------------------------------------------------------------|---------------------------------------------------------------|--------------|------------------|-----------------|------------------|
|        | Select Wi-Fi<br>The device only support 2.4Ghz wifi.<br>If your choice Dual Band Simmultaneous<br>wifi.pleasehold 2.4Ghz openning.<br>Wifi name only supports alphanumeric | Robbin Tian TTOL                                              |              |                  |                 |                  |
|        | Anker-in01                                                                                                    |                                                               |              |                  |                 |                  |
|        | Rabbin (BRassword                                                                                                    | Robbin Tian 7701                                              |              |                  |                 |                  |
|        |                                                                                                    |                                                               |              |                  |                 |                  |
|        |                                                                                                    | Robbin Tian TTOL                                              |              |                  |                 |                  |
|        | Robbin Tian TTOL<br>Connect                                                                                                    |                                                               |              |                  |                 |                  |
|        | echbin Tian TTO1                                                                                                    | Robbin Tian 7701                                              |              | Robbin Tian TT01 |                 | Robbin Tian 7701 |
| Step 6 | 9:41 .ul 🕈 🖬<br>X <sub>Robbin</sub> rian TTOL                                                                                                    | 1. Your sola                                                  | rbank has su | ccessfully cor   | nfigured the ne | etwork.          |
|        | Successfully<br>Solarbank E1600                                                                                                    | <ul> <li>Is the network working normally?</li> </ul>          |              |                  |                 | SNOOT DEIOW:     |
|        | Tran TTOL                                                                                                    | • Is the device close to the router?                          |              |                  |                 |                  |
|        |                                                                                                    | <ul> <li>Is your Wi-Fi password entered correctly?</li> </ul> |              |                  |                 |                  |
|        | Robbin Tian TTOA<br>Deploy Wi-Fi successfully                                                                                                    | Robbin Tian TTOL                                              |              |                  |                 |                  |
|        |                                                                                                    |                                                               |              |                  |                 |                  |
|        |                                                                                                    | Robbin Tian 7701                                              |              |                  |                 |                  |
|        | Next                                                                                                    |                                                               |              |                  |                 |                  |
|        | 1701                                                                                                    | 1077 011                                                      |              | 7701             |                 | 7701             |

# **Micro-Inverter Adaptation**

|        | Rebbin Tian TTOL | <ul> <li>In order to optimize the working compatibility between the devices in the system, you need to select the brand and model of the Micro inverter that will be used with Solarbank, and upgrade Micro inverter with necessary firmware.</li> <li>Selecting a brand</li> <li>Select model</li> </ul> |
|--------|------------------|----------------------------------------------------------------------------------------------------|
| Step 2 | Reduction TOD    | If you choose Anker MI80 Inverter, you need to scan the SN code<br>of Micro inverter through your mobile phone camera to get the<br>firmware upgrade information:                                                                                                    |

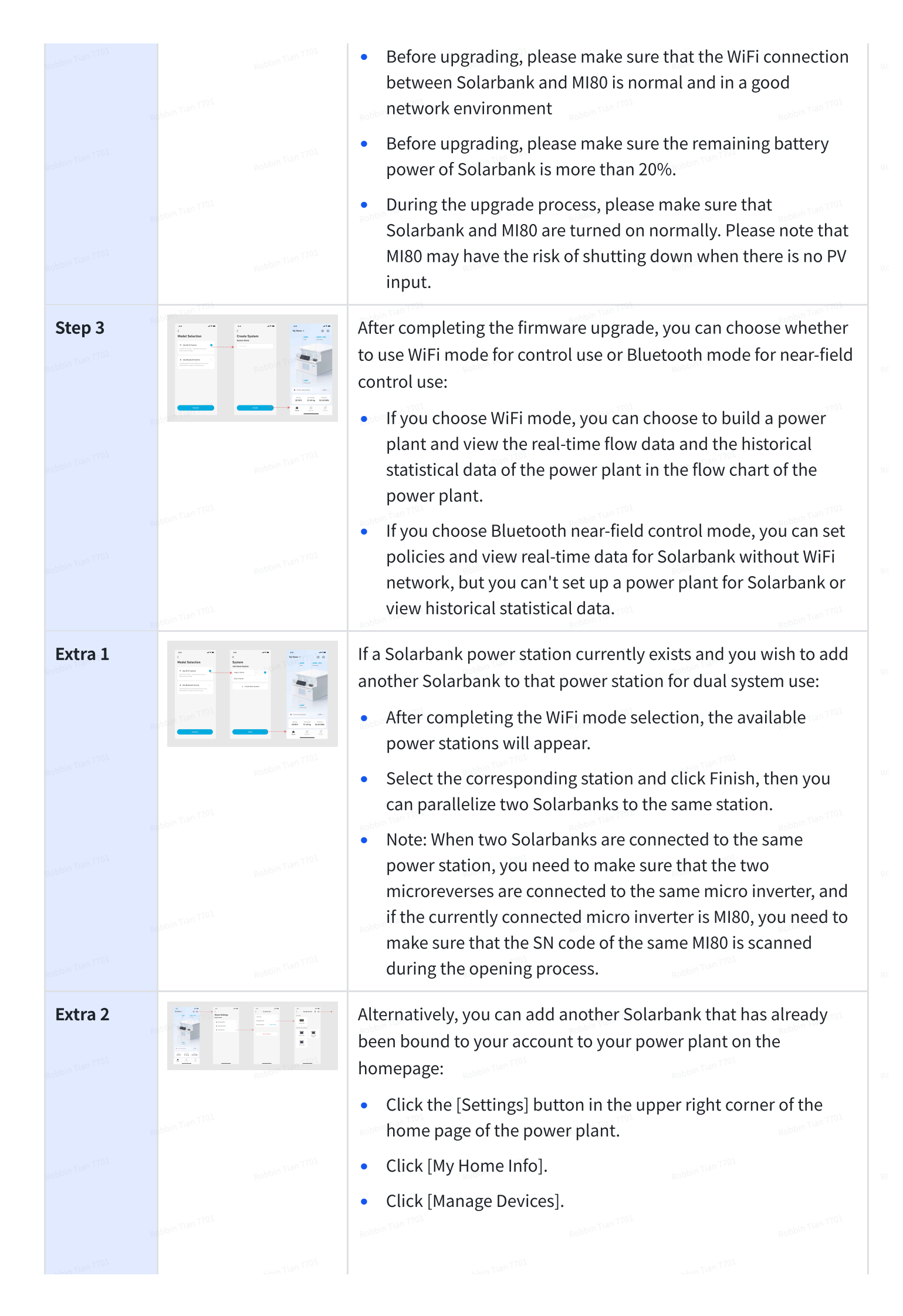

### Family Load Power Rate

When solar energy is produced, the power will flow to your home load usage, Solarbank storage, and the grid. You may set family load power rates to limit solar energy output during a specified time, so that energy could be effectively used by your family instead of being consumed by the grid. The extra energy will be stored in your Solarbank.

| Overall                 |                  | 9:41                                                                                                    | .ııl 중 ■                                                                | Robbin Tian <sup>-TOI</sup> 1.           | Explaining the Daily Energy Usage<br>Screen:                                                                                                    |
|-------------------------|------------------|----------------------------------------------------------------------------------------------------|-------------------------------------------------------------------------|------------------------------------------|----------------------------------------------------------------------------------------------------|
|                         |                  | Home<br>Set Solar Mode                                                                                                    | Power Station           ®           \$000           4000           2000 | Roppiu Linu _107                         | <ul> <li>Blue line: The home load power rate. Modify it in the setting below.</li> <li>The curve: Solar energy produced the day before. Note that weather</li> </ul> |
|                         |                  | 0000 06:00 12:00 18:00 24:00<br>• Estimated Storage ( • Estimated Use<br>RODDIN TURN • Estimated Use<br>RODDIN TURN • Estimated Use |                                                                         | Robbin Tian <sup>-</sup> TOL             | changes may affect solar energy production. This curve is for reference only.                                                                                        |
|                         |                  | <sup>07:0</sup> 2 400W                                                                                                    | 3 optim Tuen 770                                                        | vin Tian 701                             | <ul> <li>Green area: Estimated solar storage<br/>in Solarbank.</li> </ul>                                                                                            |
|                         |                  | + Set a Schedule                                                                                                    |                                                                         | Robbin (***                              | <ul> <li>Blue area: Estimated solar energy<br/>consumption, including the home<br/>load and grid.</li> </ul>                                                         |
|                         |                  |                                                                                                    |                                                                         | Robbin Tian 701                          |                                                                                                    |
|                         |                  |                                                                                                    |                                                                         | 2.<br>Robbin Tian TOL                    | Time frame: You can schedule how<br>much power is used during each time<br>period.                                                                                   |
|                         |                  |                                                                                                    |                                                                         | <b>3.</b><br>Robbin Tian TOL             | Family load power limit: Set a limit on<br>solar energy consumed by your home<br>and the grid. You can customize the                                                 |
|                         |                  |                                                                                                    |                                                                         | Robbin Tian <sup>-TOL</sup>              | rate for each time period. After<br>modifying, the plan [Picture 1] will<br>change to reflect your changes                                                           |
| Add Time<br>Period      | Robbin Tian (19) | Robbin Tian 7701                                                                                                    | Robbin Tian 1191                                                        | <b>1.</b><br>Robbin Tian <sup>-TO1</sup> | You can tap [Set a schedule] below to<br>add a time period. Each clip has a                                                                                          |
| Change<br>Power<br>Rate |                  |                                                                                                    |                                                                         | 101                                      | default rate of 200W.                                                                                                    |

|                  |                  | <ul> <li>2. You can edit the power rate by tapping the schedule section → [set power] in each time period.</li> </ul>                                                  |
|------------------|------------------|----------------------------------------------------------------------------------------------------|
| sual-<br>system  |                  | If there are two Solarbanks in the current<br>power station and the bound micro                                                                                        |
| power<br>setting | Robbin Tian TTOL | for Solarbanks are allowed separately in                                                                                                    |
|                  |                  | <ul> <li>Click [Advanced Settings] to expand the<br/>total power value setting item to<br/>separate the setting item</li> </ul>                                        |
|                  |                  | • Set the output power of each<br>Solarbank individually. After setting,<br>the total power setting value is the sum<br>of the two Solarbanks' respective<br>settings. |
|                  |                  | • If you want to switch to equalization<br>mode, click [Equalization Mode], then<br>the two Solarbanks will be set to 1/2 of<br>the total power value.                 |

### Home statistics

When a home system is established, you can view and check power flow and statistics on your [Home] page.

| Scene 1 |  | RobbinTian             | 1. Create a new home system or add a device to your current home system.                                                                                             |
|---------|--|------------------------|----------------------------------------------------------------------------------------------------|
|         |  |                        | 2. Go to Home setting.                                                                                                    |
|         |  | 3                      | 3. Select a home system (if you have multiple homes).                                                                                                    |
|         |  | Robbin Tian            | 4. The energy flows from each device in the home                                                                                                    |
|         |  |                        | <ul> <li>You may tap the Solarbank picture to check the device status.</li> </ul>                                                                                    |
|         |  | RobbinTian             | • If there's an error, you will see a mark by the device.                                                                                                    |
|         |  | Roppiu <sub>-lau</sub> | 5. Home load setting: This shows the solar energy limit you've set for your home during the current time period. You can tap it to go to the home load setting page. |
|         |  |                        |                                                                                                    |

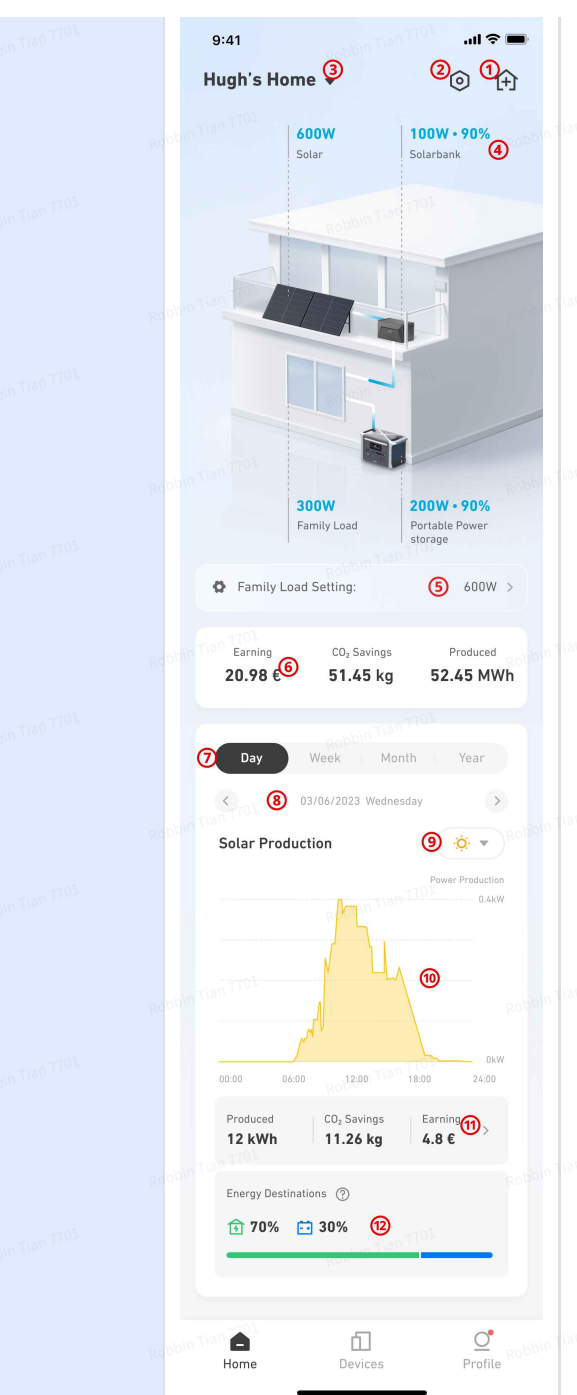

Scene 2

 See the total amount of electricity savings, CO₂ emissions reduced, and solar energy production generated by your home system.

The trend map shows the statistics of devices during a certain period of time:

- 7. Change the data period to day/week/month/year.
- 8. Check the previous / next time period.
- 9. View data trends of solar production, Solarbank, and portable power stations (if trends are detected).
- Graph showing electricity savings, CO<sub>2</sub> emissions reduced, and solar energy generated by solar panels during the current time period.
- 11. Distribution of solar power in your home system, either used or stored.

When checking Solarbank data:

- 1. The trend map will show the charging (negative) and discharging (positive) power rate of the device.
- 2. The total storage and output of Solarbank during the selected time period.

| 9:41 Robbin Tian TTOL and                                                                                                    | <b>?</b> ■                                                                                                    |                  |                  |  |
|----------------------------------------------------------------------------------------------------|----------------------------------------------------------------------------------------------------|------------------|------------------|--|
| Hugh's Home ▼                                                                                                    | 1+1<br>Robbin Tian T701                                                                                                    |                  |                  |  |
| Solar energy Solarbank x2                                                                                                    |                                                                                                    |                  |                  |  |
| Robbin Team                                                                                                    | Robbin Tian TTO1                                                                                                    |                  |                  |  |
|                                                                                                    |                                                                                                    |                  |                  |  |
| 500W 200W • 909                                                                                                    | Robbin Tian 7701                                                                                                    |                  |                  |  |
| Family load Portable energy<br>storage x4                                                                                                    | У                                                                                                    |                  |                  |  |
| Cop Savings Produc<br>\$ 985.3 2.47 kg 2.45 M                                                                                                    | ed Robbin Tian TTOL<br>Wh                                                                                                    |                  |                  |  |
| Day Week   Month   Year                                                                                                    |                                                                                                    |                  |                  |  |
| Solarbank Storage                                                                                                    | Robbin Tian 7704                                                                                                    |                  |                  |  |
| Robbin Tig                                                                                                    | AKW                                                                                                    |                  |                  |  |
| Reading The Charles and Charles and Charle | Robbin Tian (<br>rged<br>4kw                                                                                                    |                  |                  |  |
| Storage 20 kWh 2 18 kWh                                                                                                    | uu uun Tian 1701                                                                                                    |                  |                  |  |
| Home Devices Prot                                                                                                    | real and the second second sec |                  |                  |  |
| enbbin Tian TTOL                                                                                                    | pobbin Tian TTOL                                                                                                    | pobbin Tian TTO1 | pobbin Tian TTOL |  |

### Firmware Update

• If the necessary firmware upgrade version exists, an OTA firmware version upgrade can be performed through the following process

| Step 1 | Robbin Tian TT01 | <ol> <li>Go to 「Device」 Page</li> <li>Tap Solarbank</li> </ol> | Robbin Tian TTOL |
|--------|------------------|----------------------------------------------------------------|------------------|
|        | Robbin Tian "    |                                                                |                  |
|        | Robbin Tian 1701 |                                                                | Robbin Tian TTOL |
|        | Robbin Tian T    |                                                                |                  |
|        | Robbin Tian TTOL |                                                                | Robbin Tian TTO1 |
|        | - Kin Tian       |                                                                |                  |

|             | 8:40<br>ANKER                                                                                                    | ••11 46 •••    | Robbin Tian <sup>-701</sup>  | TOL<br>Robbin Tian TTOL                                                                                                 |                                                                                           |  |  |
|-------------|----------------------------------------------------------------------------------------------------|----------------|------------------------------|----------------------------------------------------------------------------------------------------|-------------------------------------------------------------------------------------------|--|--|
|             | Anker SOLIX E1<br>* © 22%                                                                                                    |                | oobbin Tian <sup>1701</sup>  |                                                                                                    | Robbin Tian TTOL                                                                          |  |  |
|             |                                                                                                    |                | 160 m                        |                                                                                                    | Robbin Tian TTOL                                                                          |  |  |
|             |                                                                                                    |                | Robbin Tian - 701            |                                                                                                    | LOLL UNIT UNIT                                                                            |  |  |
| Robbin Ital | Hame Devices                                                                                                    | Profile        | Rebbin Tian <sup>-</sup> 701 | Robbin Terr<br>L                                                                                                    | Robbin non                                                                                |  |  |
|             | 8:40 C C Anker SOLIX E1600 Standby                                                                                                    |                | Robbin Tian <sup>-</sup> 701 | <ol> <li>On the device status<br/><sup>¬</sup>Setting」 button (n<br/>right-top corner.     </li> </ol>                  | On the device status page, tap<br>「Setting」 button (nut icon) in the<br>right-top corner. |  |  |
|             | Battery<br>22% · 23°C                                                                                                    |                | -shbin Tian <sup>-</sup> 701 |                                                                                                    | Robbin Tian TTOL                                                                          |  |  |
|             | Output Input                                                                                                    |                | KOL.                         |                                                                                                    | Robbin Tian TTOL                                                                          |  |  |
| rian 7701   | 80 9 <u>010 </u>                                                                                                    | Tian 7701      | Robbin the                   | Roboli ***                                                                                                    | T100 TT01                                                                                 |  |  |
|             | 8:40                                                                                                    | Anker          | Robbin Tian 701              | <ol> <li>If there is a new firmy<br/>available, the 「Firm<br/>will show a red dot, ta<br/>Upgrade」 and go to</li> </ol> | vare version<br>ware Upgrade」<br>ap 「Firmware<br>the firmware                             |  |  |
|             | Image: Constraint of the second second se | *C >           | Robbin Tian 701              | update page.                                                                                                    | Robbin Tian (1)<br>n TTOL                                                                 |  |  |
|             | Firmware Upgrade     Formware Upgrade                                                                                                    | v1.1.2 > 01701 | Robbin Tian <sup>-1701</sup> | Please note:                                                                                                    |                                                                                           |  |  |
|             |                                                                                                    |                | :                            | <ol> <li>Make sure the remain<br/>of the device is above</li> </ol>                                                     | ning battery power<br>20%.                                                                |  |  |
|             |                                                                                                    |                | Robbin Tian - 701            | <ol> <li>Make sure the device<br/>environment.</li> </ol>                                                               | is in a good Wi-Fi                                                                        |  |  |
|             |                                                                                                    |                | Robbin Tian <sup>-</sup> 701 | 3. During the update pr<br>the Anker app, or leav<br>page.                                                              | ocess, do not close<br>ve the update                                                      |  |  |
|             |                                                                                                    |                |                              |                                                                                                    | Robbin Tian TTOL                                                                          |  |  |
|             |                                                                                                    |                | -701                         |                                                                                                    | . 7701                                                                                    |  |  |

|      | Firmware Updat                                                                           | .ul ≈ =<br>⑦ Robbin Tian <sup>-TO</sup> 4.<br>Robbin Tian TOI |                  | During the update process, do not<br>operate the device, or pull out any<br>wires from your device. |      |  |
|------|------------------------------------------------------------------------------------------|---------------------------------------------------------------|------------------|----------------------------------------------------------------------------------------------------|------|--|
|      | New version                                                                              | v1.5.0 •<br>v1.2.0                                            | Robbin Tian 701  |                                                                                                    |      |  |
|      | What's new<br>1. Current version your current v<br>2. Current version<br>example TER TOL | Robbin Tian 7701<br>ersion                                    | nobbin Tian 'TOL |                                                                                                    |      |  |
|      |                                                                                          |                                                               | 1.0              |                                                                                                    |      |  |
|      | Update                                                                                   |                                                               | Robbin Tian 701  |                                                                                                    |      |  |
| 7701 |                                                                                          | TT01                                                          |                  | 7701                                                                                                | 7701 |  |

# **Storage and Maintenance**

For optimal performance, follow the instructions below to store and maintain your Solarbank regularly.

- Keep the product on a flat surface when using, charging, and storing.
- Use a cotton cloth and water to clean. Do not use steel wool or other hard materials for cleaning.
- For long-term storage, charge and discharge Solarbank once every 3 months (discharge Solarbank to 20%, then recharge it to 80%).